# **Configure Inter VLAN Routing with Catalyst Switches**

### Contents

| ntroduction            |
|------------------------|
| Prerequisites          |
| Requirements           |
| Components Used        |
| Conventions            |
| Related Products       |
| Background Information |
| <u>Configure</u>       |
| Network Diagram        |
| Practical Tips         |
| Configurations         |
| <u>Verify</u>          |
| Catalyst 3850          |
| Catalyst 4500-A        |
| Catalyst 4500-B        |
| <u>Froubleshoot</u>    |
| Troubleshoot Procedure |
| Related Information    |

## Introduction

This document describes how to configure Inter VLAN routing with Cisco Catalyst series switches.

## Prerequisites

### Requirements

Ensure that you meet these requirements before you attempt this configuration:

• Knowledge of how to create VLANs

For more information, refer to Create Ethernet VLANs on Catalyst Switches.

• Knowledge of how to create Trunk links

### **Components Used**

The information in this document is based on these software and hardware versions:

• Catalyst 3850 that runs Cisco IOS® XE Software Release 16.12.7

• Catalyst 4500 that runs Cisco IOS® Software Release 03.09.00E

The information in this document was created from the devices in a specific lab environment. All of the devices used in this document started with a cleared (default) configuration. If your network is live, ensure that you understand the potential impact of any command.

#### Conventions

Refer to <u>Cisco Technical Tips Conventions</u> for more information on document conventions.

### **Related Products**

This configuration can also be used with these hardware and software versions:

- Any Catalyst 3k/9k switch and later
- Any Catalyst switch model, used as the access layer switch

## **Background Information**

This document provides a sample configuration for Inter VLAN routing with a Catalyst 3850 series switch in a typical network scenario. The document uses two Catalyst 4500 series switch as Layer 2 (L2) switches that connect directly to the Catalyst 3850. The Catalyst 3850 configuration also has a default route for all traffic that goes to the Internet when the next hop points to a Cisco router. You can substitute the Internet Gateway with a firewall or other routers model.

Note: The configuration from the Internet Gateway router is not relevant, so this document does not cover the configuration.

In a switched network, VLANs separate devices into different collision domains and Layer 3 (L3) subnets. Devices within a VLAN can communicate with each other without the need for routing. Devices in separate VLANs require a routing device to communicate with each other.

L2-only switches require an L3 routing device to provide communication between VLANs. The device is either external to the switch or in another module on the same chassis. A new breed of switches incorporate routing capability within the switch. An example is the 3850. The switch receives a packet, determines that the packet belongs to another VLAN, and sends the packet to the appropriate port on the destination VLAN.

A typical network design segments the network based on the group or function to which the device belongs. For example, the engineering VLAN only has devices that relate to the engineering department, and the finance VLAN only has devices that relate to finance. If you enable routing, the devices in each VLAN can talk to one another without the need for all the devices to be in the same broadcast domain. Such a VLAN design also has an additional benefit. The design allows the administrator to restrict communication between VLANs with use of access lists. For example, you can use access lists to restrict the engineering VLAN from access to devices on the finance VLAN.

Refer to this document that demonstrates how to configure the Inter VLAN routing on a Catalyst 3550 series switch for more information, <u>How To Configure Inter VLAN Routing On Layer 3 Switches</u>.

## Configure

In this section, you are presented with the information to configure the features described in this document.

**Note**: Use the <u>Cisco Support Tools</u> to find more information on the commands used here. Only registered Cisco users have access to tools like this and other internal information.

#### **Network Diagram**

This document uses this network setup:

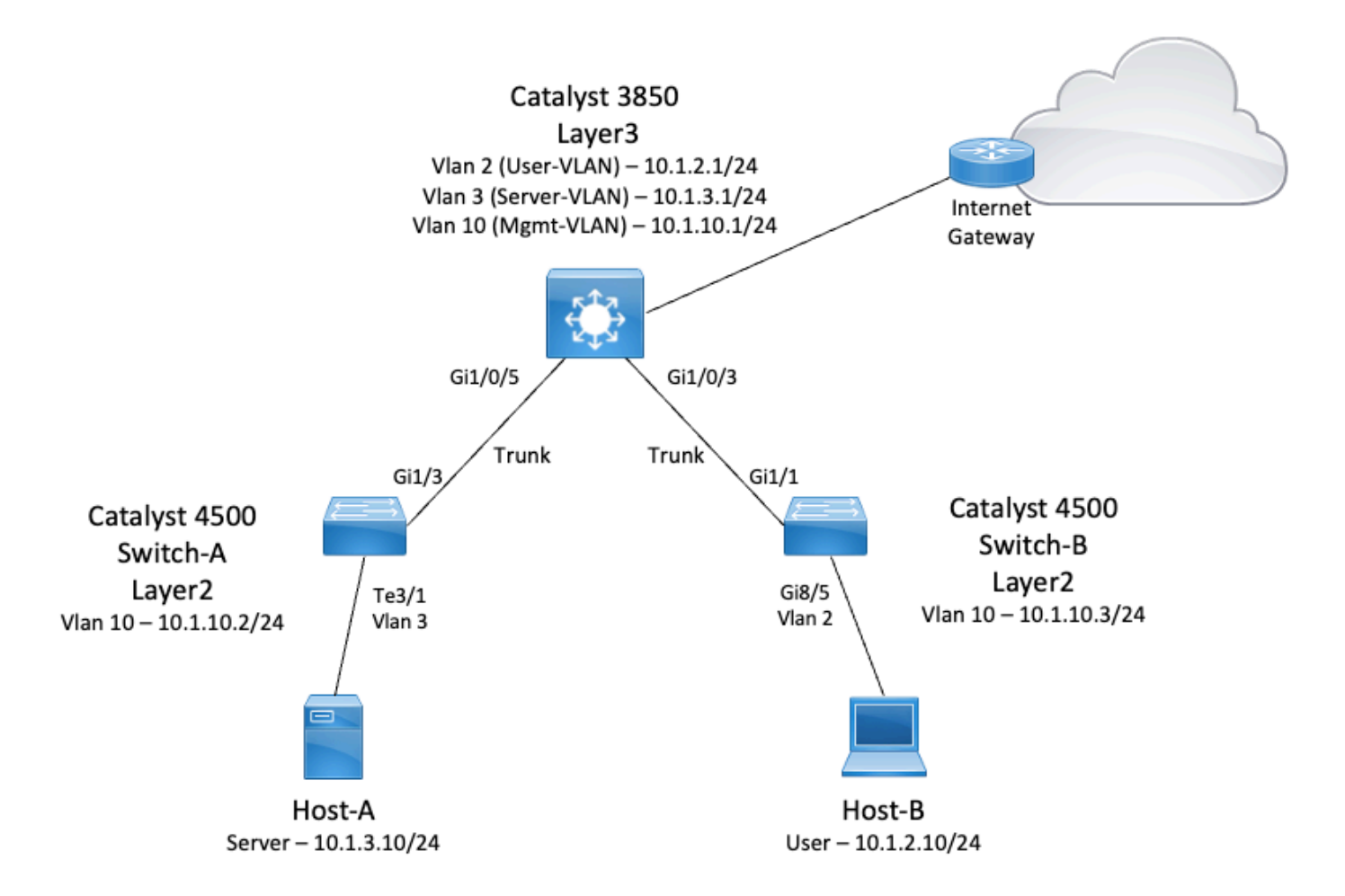

In this diagram, a small sample network with the Catalyst 3850 provides Inter VLAN routing between the various segments. The Catalyst 3850 switch can act as an L2 device with the disablement of IP routing. In order to make the switch function as an L3 device and provide Inter VLAN routing, make sure that ip routing is enabled globally.

These are the three VLANs defined by the user:

- VLAN 2 User-VLAN
- VLAN 3 Server-VLAN
- VLAN 10 Mgmt-VLAN

The default gateway configuration on each server and host device must be the VLAN interface IP address that corresponds on the 3850. For example, for Servers, the default gateway is 10.1.3.1. The access layer switches, which are the Catalyst 4500, are trunked to the Catalyst 3850 switch.

The default route for the Catalyst 3850 points to the Cisco router, and this is used to route traffic destined for the Internet. Therefore, traffic for which the 3850 does not have a route in the routing table is forwarded to

the Cisco Router for additional process.

#### **Practical Tips**

- Ensure that the native VLAN for an 802.1Q trunk is the same on both ends of the trunk link. If the native VLAN on one end of the trunk is different than the native VLAN on the other end, the traffic of the native VLANs on both sides cannot be transmitted correctly on the trunk. This failure to transmit correctly can imply some connectivity issues in your network.
- Separate the management VLAN from the User or Server VLAN, as in this diagram. The management VLAN is different from the user or server VLAN. With this separation, any broadcast/packet storm that occurs in the user or server VLAN does not affect the management of switches.
- Do not use VLAN 1 for management. All ports in Catalyst switches default to VLAN 1, and any devices that connect to ports that are not configured are in VLAN 1. The use of VLAN 1 for management can cause potential issues for the management of switches.
- Use a Layer 3 (routed) port to connect to the default gateway port. In this example, you can easily replace a Cisco router with a firewall that connects to the Internet gateway router.
- This example configures a static default route on the 3850 towards the Csco Router to reach the Internet. This setup is best if there is only one route to the Internet. Make sure to configure static routes, preferably summarized, on the gateway router for subnets that can be reached by the Catalyst 3850. This step is very important because this configuration does not use routing protocols.
- If you have two Catalyst 3850 switches in your network, you can dually connect the access layer switches to the 3850 switches, and then run Hot Standby Router Protocol (HSRP) between the switches to provide redundancy in the network.
- If you need additional bandwidth for the uplink ports, you can configure EtherChannels. The EtherChannel also provides link redundancy in the case of a link failure.

#### Configurations

This document uses these configurations:

- Catalyst 3850
- Catalyst 4500-A
- Catalyst 4500-B

#### Catalyst 3850

| <#root>                                                          |
|------------------------------------------------------------------|
| SW_3850#                                                         |
| show running-config                                              |
| Building configuration                                           |
| Current configuration : 11543 bytes<br>!                         |
| ! Last configuration change at 12:16:54 UTC Tue Nov 15 2022<br>! |

```
version 16.12
no service pad
service timestamps debug datetime msec
service timestamps log datetime msec
service internal
service call-home
no platform punt-keepalive disable-kernel-core
1
hostname SW_3850
!--- IP routing enabled for Inter VLAN routing.
ip routing
no ip domain lookup
I
login on-success log
I
vtp mode off
!--- Output suppressed.
!--- Configure IEEE 802.1q trunks.
!--- Issue the switchport mode trunk command to force the switch port to trunk mode.
!--- Note: The default trunking mode is dynamic auto. If you establish a trunk link
!--- with the default trunking mode, the trunk does not appear
!--- in the configuration, even though a trunk has been established on
!--- the interface. Use the show interfaces trunk command to verify the
!--- establishment of the trunk.
interface GigabitEthernet1/0/1
shutdown
interface GigabitEthernet1/0/2
shutdown
interface GigabitEthernet1/0/3
 description To_Switch-B
 switchport mode trunk
interface GigabitEthernet1/0/4
no switchport
no ip address
shutdown
I
interface GigabitEthernet1/0/5
```

```
description To_Switch-A
switchport mode trunk
T
interface GigabitEthernet1/0/6
no switchport
no ip address
shutdown
interface Vlan1
no ip address
shutdown
!--- This SVI (Switch Virtual Interface) is the default gateway for Users.
١
interface Vlan2
description User-SVI
ip address 10.1.2.1 255.255.255.0
I
!--- This SVI is the default gateway for Servers.
i
interface Vlan3
description Server-SVI
ip address 10.1.3.1 255.255.255.0
I
!--- This SVI is the default gateway for other L2 switches management interface.
i
interface Vlan10
description Management-SVI
ip address 10.1.10.1 255.255.255.0
!--- This route statement allows the 3850 to send Internet traffic to the Cisco router.
```

```
ip route 0.0.0.0 0.0.0.0 10.1.1.2
ip forward-protocol nd
ip http server
ip http authentication local
ip http secure-server
!
!
!
line con 0
line vty 5 15
!
end
```

<#root>

**Note**: For this example, VLAN Trunk Protocol (VTP) was set to off on all the switches. This switch uses the next commands to set VTP as off and to create the three VLANs that the user defined from global configuration mode:

```
SW_3850(config)#
vtp mode off
Setting device to VTP Off mode for VLANS.
SW_3850(config)#
vlan 2
SW_3850(config-vlan)#
name User_VLAN
SW_3850(config-vlan)#
exit
SW_3850(config)#
vlan 3
SW_3850(config-vlan)#
name Server_VLAN
SW_3850(config-vlan)#
exit
SW_3850(config)#
vlan 10
SW_3850(config-vlan)#
name Mgmt_VLAN
SW_3850(config-vlan)#
exit
```

end

Catalyst 4500-A <#root> Switch-A# show running-config Building configuration... Current configuration : 15360 bytes ! ! Last configuration change at 01:06:17 UTC Wed Nov 16 2022 ! version 15.2 no service pad service timestamps debug datetime msec service timestamps log datetime msec no service password-encryption service internal service compress-config I hostname Switch-A I no ip domain-lookup no ip dhcp snooping information option login block-for 60 attempts 3 within 60 login delay 1 login quiet-mode access-class testblock login on-failure log login on-success log vtp mode off I 1 spanning-tree mode pvst spanning-tree extend system-id 1 vlan 3 name Server-VLAN ! vlan 10 name Mgmt-VLAN I !--- Output suppressed

```
interface GigabitEthernet1/1
shutdown
interface GigabitEthernet1/2
shutdown
interface GigabitEthernet1/3
 switchport mode trunk
ļ
!--- Configure Server (Host-A) to be the on the access VLAN 3.
interface TenGigabitEthernet3/1
 switchport access vlan 3
 switchport mode access
interface TenGigabitEthernet3/2
 shutdown
ļ
interface TenGigabitEthernet3/3
interface TenGigabitEthernet3/4
I
!--- Output suppressed.
!--- IP address on VLAN 10 manages this switch.
interface Vlan1
no ip address
interface Vlan10
 ip address 10.1.10.2 255.255.255.0
I
ip forward-protocol nd
ip http server
ip http banner
ip http authentication local
I
!--- Configure the default gateway so that the switch is reachable from other
!--- VLANs/subnets. The gateway points to the VLAN 10 interface on the 3850.
ip default-gateway 10.1.10.1
ip forward-protocol nd
ip http server
ip http banner
ip http authentication local
!
line con 0
stopbits 1
line vty 04
logging synchronous
transport input all
```

```
line vty 5 15
logging synchronous
transport input all
end
                             Catalyst 4500-B
<#root>
Switch-B#
show running-config
Building configuration...
Current configuration : 6841 bytes
! Last configuration change at 10:44:33 UTC Tue Nov 15 2022
version 15.2
no service pad
service timestamps debug datetime msec
service timestamps log datetime msec
no service password-encryption
service compress-config
hostname Switch-B
!
boot-start-marker
boot system bootflash:cat4500es8-universal.SPA.03.11.06.E.152-7.E6.bin
boot-end-marker
vrf definition mgmtVrf
 1
 address-family ipv4
 exit-address-family
 I
 address-family ipv6
 exit-address-family
I
I
no aaa new-model
hw-module module 7 mode 1
I
I
I
I
I
I
I
I
T
vtp mode off
```

```
spanning-tree mode pvst
spanning-tree extend system-id
vlan 2
name User-VLAN
!
vlan 10 name
Mgmt-VLAN
ļ
interface GigabitEthernet1/1
 switchport mode trunk
interface GigabitEthernet1/2
T
interface GigabitEthernet1/3
 shutdown
ļ
interface GigabitEthernet1/4
 shutdown
i
!--- Output suppressed.
!--- Configure User (Host-B) in VLAN 2.
interface GigabitEthernet8/5
 switchport access vlan 2
 switchport mode access
ļ
!--- Configure the management IP address in VLAN 10.
interface Vlan1
no ip address
interface Vlan10
 ip address 10.1.10.3 255.255.255.0
I
!--- Define the default route so that the switch is reachable.
Т
ip default-gateway 10.1.10.1
ip forward-protocol nd
ip http server
ip http banner
ip http authentication local
```

| 1                    |
|----------------------|
| !                    |
| line con 0           |
| stopbits 1           |
| line vty 0 4         |
| login                |
| transport input none |
| !                    |
| !                    |
| end                  |
|                      |
|                      |

## Verify

This section provides information you can use to confirm your configuration works properly.

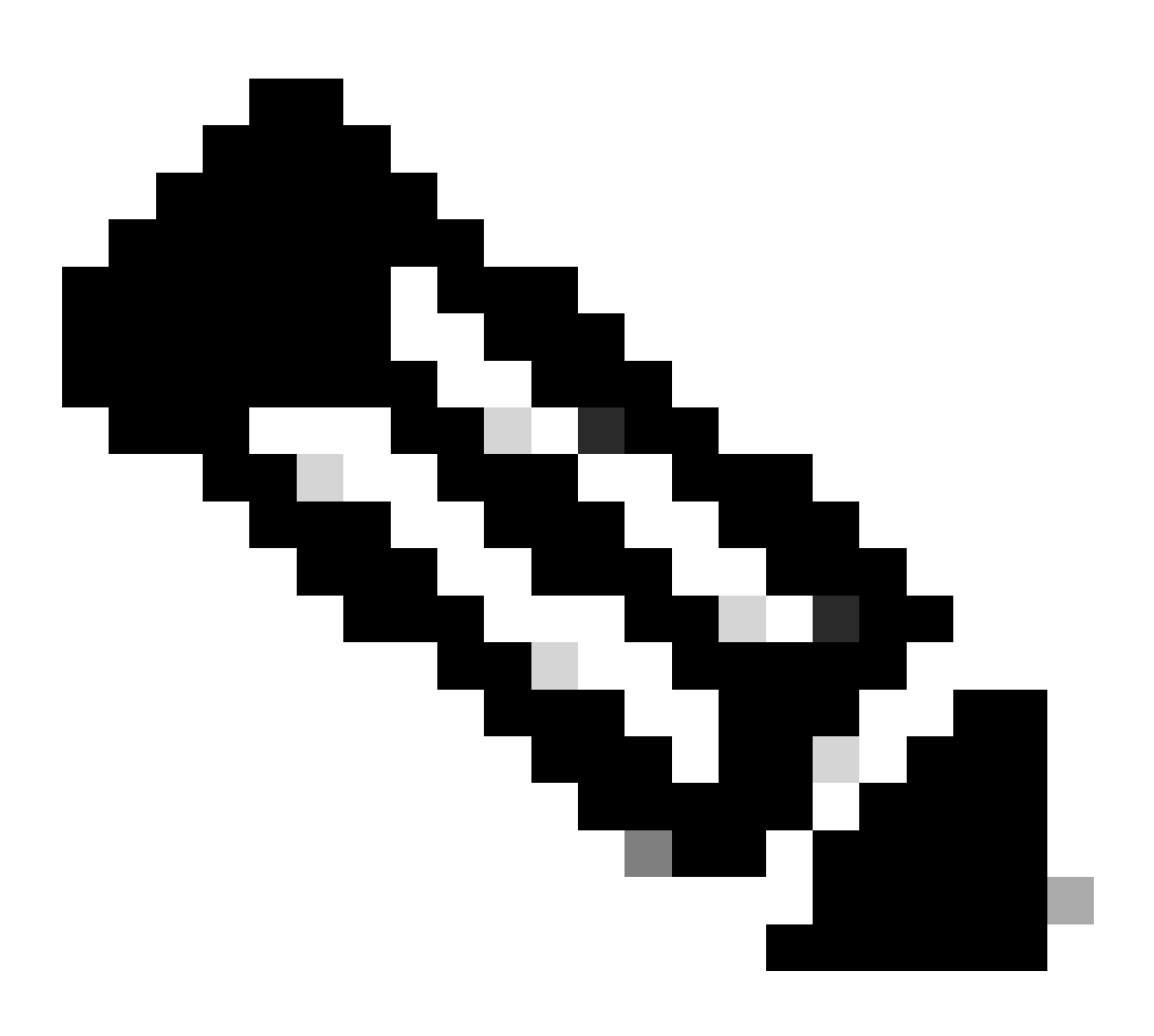

**Note**: The <u>Cisco CLI Analyzer</u> Tool can help troubleshoot and check the overall health of your Cisco-supported software with this smart SSH client that uses integrated TAC tools and knowledge.

**Note**: For details on CLI commands, see the Command Reference Guides for specific switching platform.

**Note**: Only registered Cisco users have access to tools like this and other internal information.

#### Catalyst 3850

• show vtp status

<#root>

SW\_3850#
show vtp status
VTP Version capable : 1 to 3
VTP version running : 1
VTP Domain Name :
VTP Pruning Mode : Disabled
VTP Traps Generation : Disabled
Device ID : bc67.1c5d.3800
Configuration last modified by 10.0.0.10 at 0-0-00 00:00:00
Feature VLAN:
-----VTP Operating Mode : Off
Maximum VLANs supported locally : 1005
Number of existing VLANs : 8
Configuration Revision : 0
MD5 digest : 0x7E 0xC3 0x8D 0x91 0xC8 0x53 0x42 0x14
0x79 0xA2 0xDF 0xE9 0xC0 0x06 0x1D 0x70

• show interfaces trunk

<#root>

SW\_3850#

show interfaces trunk

| Port    | Mode | Encapsulation | Status   | Native vlan |
|---------|------|---------------|----------|-------------|
| Gi1/0/3 | on   | 802.1q        | trunking | 1           |
| Gi1/0/5 | on   | 802.1q        | trunking | 1           |

 Port
 Vlans allowed on trunk

 Gi1/0/3
 1-4094

 Gi1/0/5
 1-4094

PortVlans allowed and active in management domainGi1/0/31-3,10Gi1/0/51-3,10PortVlans in spanning tree forwarding state and not prunedGi1/0/31-3,10Gi1/0/51,3,10

• show ip route

<#root>

SW\_3850#

show ip route

Codes: L - local, C - connected, S - static, R - RIP, M - mobile, B - BGP D - EIGRP, EX - EIGRP external, O - OSPF, IA - OSPF inter area N1 - OSPF NSSA external type 1, N2 - OSPF NSSA external type 2 E1 - OSPF external type 1, E2 - OSPF external type 2, m - OMP n - NAT, Ni - NAT inside, No - NAT outside, Nd - NAT DIA i - IS-IS, su - IS-IS summary, L1 - IS-IS level-1, L2 - IS-IS level-2 ia - IS-IS inter area, \* - candidate default, U - per-user static route H - NHRP, G - NHRP registered, g - NHRP registration summary o - ODR, P - periodic downloaded static route, 1 - LISP a - application route + - replicated route, % - next hop override, p - overrides from PfR

Gateway of last resort is 10.100.100.2 to network 0.0.0.0

s\* 0.0.0.0/0 [1/0] via 10.100.100.2

|   | 10.0.0.0/8 is variably subnetted, 8 subnets, 2 masks        |
|---|-------------------------------------------------------------|
| С | 10.1.2.0/24 is directly connected, Vlan2                    |
| L | 10.1.2.1/32 is directly connected, Vlan2                    |
| С | 10.1.3.0/24 is directly connected, Vlan3                    |
| L | 10.1.3.1/32 is directly connected, Vlan3                    |
| С | 10.1.10.0/24 is directly connected, Vlan10                  |
| L | 10.1.10.1/32 is directly connected, Vlan10                  |
| С | 10.100.100.0/24 is directly connected, GigabitEthernet1/0/2 |
| L | 10.100.100.1/32 is directly connected, GigabitEthernet1/0/2 |
|   |                                                             |

#### Catalyst 4500-A

• show vtp status

<#root>

Switch-A#

show vtp status

| VTP | Version | capable | : | 1 | to | 3 |
|-----|---------|---------|---|---|----|---|
| VTP | version | running | : | 2 |    |   |

• show interfaces trunk

<#root>

Switch-A#

show interfaces trunk

| Port          | Mode                       | Encapsulation   | Status         | Native vlan |
|---------------|----------------------------|-----------------|----------------|-------------|
| Gi1/3         | on                         | 802.lq          | trunking       | 1           |
| Port          | Vlans allowed on           | trunk           |                |             |
| Gi1/3         | 1-4094                     |                 |                |             |
| Port          | Vlans allowed and          | d active in man | agement domain |             |
| Gi1/3         | 1,3,10                     |                 |                |             |
| Port<br>Gi1/3 | Vlans in spannin<br>1,3,10 | g tree forwardi | ng state and n | ot pruned   |

#### Catalyst 4500-B

• show vtp status

<#root>

Switch-B#

show vtp status

| VTP | Version capable | : | 1 to 3 |
|-----|-----------------|---|--------|
| VTP | version running | : | 1      |
| VTP | Domain Name     | : |        |

VTP Pruning Mode : Disabled VTP Pruning mode VTP Traps Generation : Disabled Device ID : 6c20.5606.3540 Configuration last modified by 10.1.10.3 at 11-15-22 10:42:29 Feature VLAN: \_\_\_\_\_ : Off VTP Operating Mode Maximum VLANs supported locally : 1005 Number of existing VLANs : 7 Configuration Revision : 0 MD5 digest : 0xEC 0xB4 0x8D 0x46 0x94 0x95 0xE0 0x8F 0xEE 0x1E 0xC7 0x9F 0x26 0x88 0x49 0x9F • show interfaces trunk <#root> Switch-B# show interfaces trunk Port Mode Encapsulation Status Native vlan Gi1/1 on 802.1q trunking 1 Vlans allowed on trunk Port Gi1/1 1-4094 Vlans allowed and active in management domain Port Gi1/1 1-2,10 Port Vlans in spanning tree forwarding state and not pruned Gi1/1 1 - 2, 10

### Troubleshoot

Use this section to troubleshoot your configuration.

#### **Troubleshoot Procedure**

Use these instructions:

1. If you are not able to ping devices within the same VLAN, check the VLAN assignment of the source and destination ports to make sure that the source and destination are in the same VLAN.

In order to check the VLAN assignment, issue the **show interface status** command for Cisco IOS Software.

If the source and destination are not in the same switch, make sure that you have configured the trunks properly. In order to check the configuration, issue the **show interfaces trunk** command.

- 2. Also, check that the native VLAN matches on either side of the trunk link. Make sure that the subnet mask matches between the source and destination devices.
- 3. If you are not able to ping devices in different VLANs, make sure that you can ping the respective default gateway. (See Step 1.)

Also, make sure that the default gateway of the device points to the correct VLAN interface IP address. Ensure that the subnet mask matches.

4. If you are not able to reach the Internet, make sure that the default route on the 3850 points to the correct IP address, and that the subnet address matches the Internet Gateway router.

In order to check, issue the **show ip interface interface-id** command. Make sure that the Internet Gateway router has routes to the Internet and the internal networks.

### **Related Information**

- <u>Create Ethernet VLANs on Catalyst Switches</u>
- <u>Cisco Technical Support & Downloads</u>